# 在WAP125或WAP581接入点上配置WorkGroup Bridge设置

### 目标

工作组网桥功能使无线接入点(WAP)能够桥接远程客户端与与工作组网桥模式连接的无线局域 网(LAN)之间的流量。与远程接口关联的WAP设备称为接入点接口,而与无线LAN关联的 WAP设备称为基础设施接口。WorkGroup Bridge允许只有有线连接的设备连接到无线网络。 当无线分发系统(WDS)功能不可用时,建议使用WorkGroup网桥模式作为替代模式。

下面的拓扑说明了示例WorkGroup Bridge模型。有线设备与连接到WAP的LAN接口的交换机 相连。在以下示例中,WAP125充当连接到基础设施客户端接口的接入点接口。

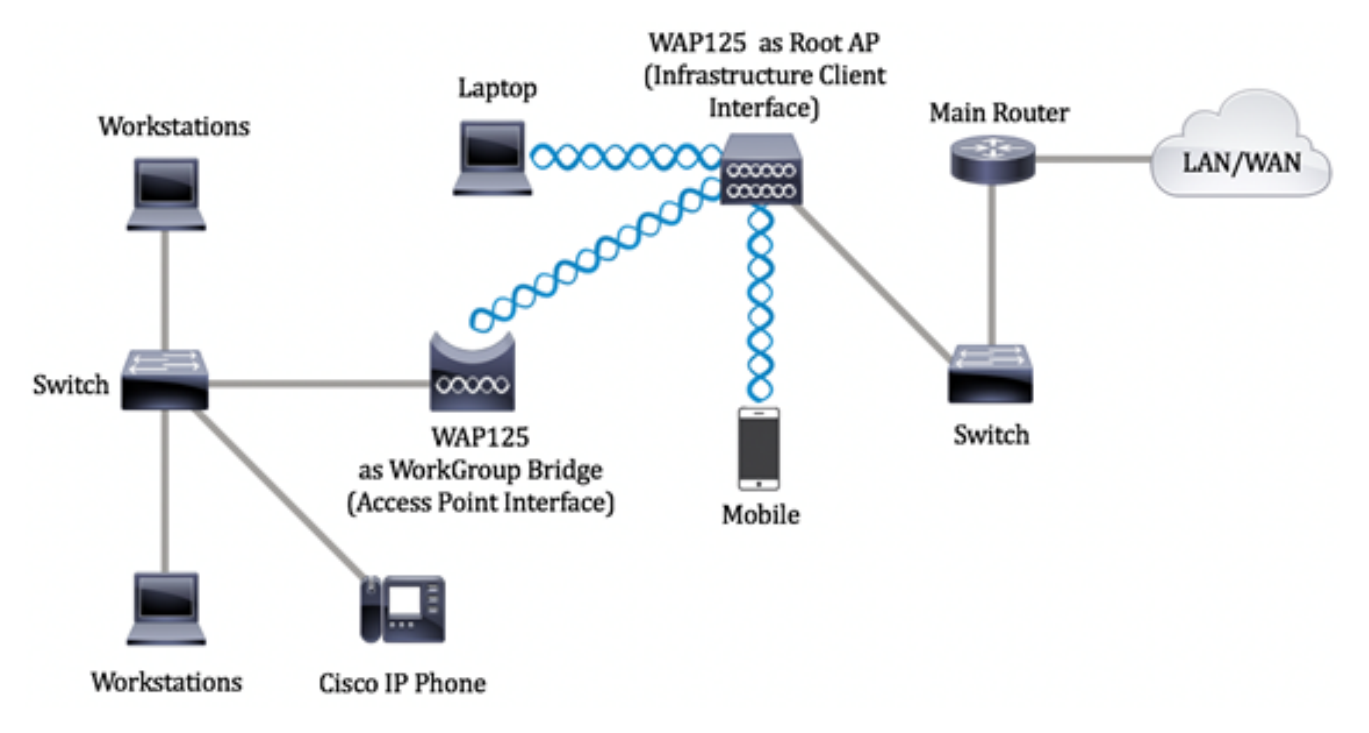

本文提供有关如何在两个无线接入点之间配置WorkGroup网桥设置的说明。

# 适用设备

- WAP125
- WAP581

# 软件版本

- 1.0.0.4 WAP581
- 1.0.0.5 WAP125

# 配置WorkGroup网桥设置

在WAP设备上配置工作组网桥之前,请注意以下准则:

•参与WorkGroup Bridge的所有WAP设备必须具有以下相同设置:

— 无线电

- IEEE 802.11模式

— 通道带宽

— 通道(不建议自动)

**注意:**要了解如何在WAP125上配置这些设置,请单击<u>此处</u>获取说明。对于WAP581,请单<u>击</u> <u>此处</u>。

- •工作组网桥模式当前仅支持IPv4流量。
- 单点设置不支持工作组网桥模式。如果您有WAP581接入点,请在配置工作组网桥设置之前先禁用SPS或群集。有关如何在WAP上配置SPS设置的说明,请单击<u>此处</u>。

#### 配置基础设施客户端接口

步骤1.登录WAP的基于Web的实用程序,然后选择Wireless Bridge。

注意:可用选项可能因设备的确切型号而异。在本例中,使用WAP125。

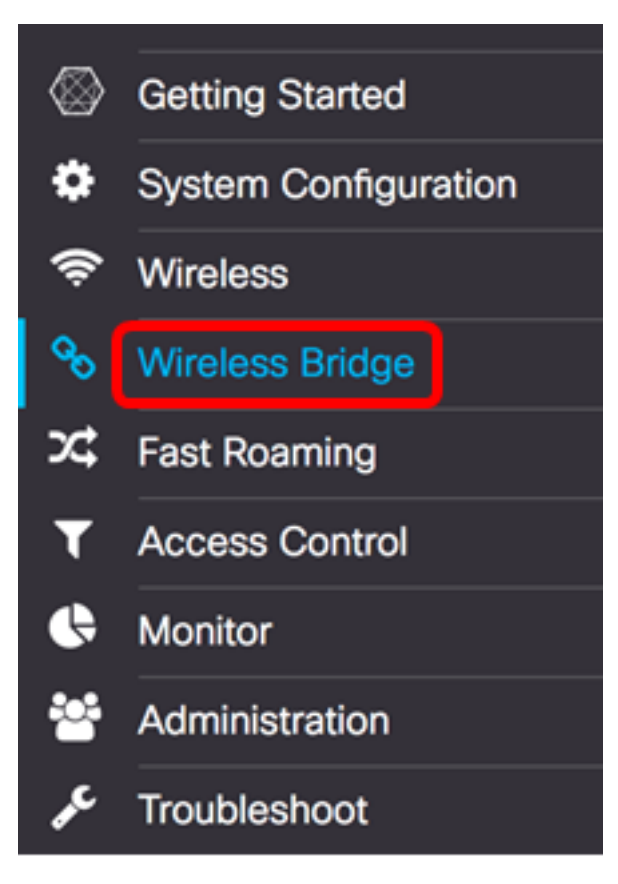

步骤2.单击WorkGroup单选按钮。

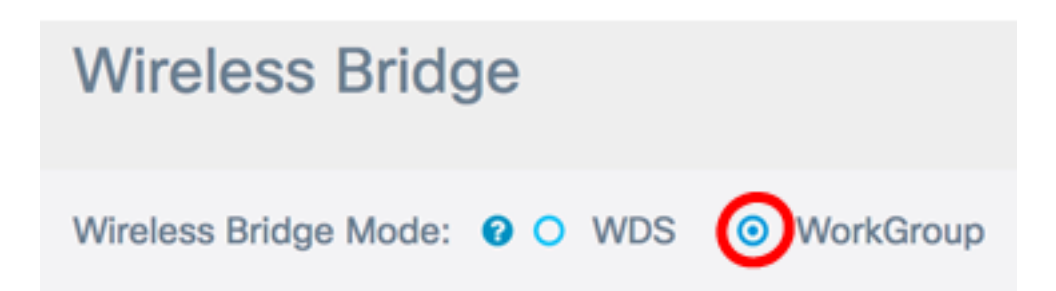

#### 步骤3.选中Uplink复选框。

| Ø                  |                                                |                                   |                                                                      |                                          |
|--------------------|------------------------------------------------|-----------------------------------|----------------------------------------------------------------------|------------------------------------------|
|                    | WGB Port                                       | Enabled                           | Radio                                                                | SSID                                     |
| 0                  | Uplink                                         |                                   | Radio 1 (2.4 GHz)                                                    | Upstream SSID                            |
|                    | Downlink                                       | ſ.                                | Radio 1 (2.4 GHz)                                                    | Downstream SSID                          |
| 步骤4                | .单击"编 <b>辑"</b> 图标。                            |                                   |                                                                      |                                          |
|                    |                                                |                                   |                                                                      |                                          |
|                    |                                                |                                   |                                                                      |                                          |
|                    | WGB Port                                       | Enabled                           | Radio                                                                | SSID                                     |
| •                  | WGB Port<br>Uplink                             | Enabled                           | Radio<br>Radio 1 (2.4 GHz)                                           | SSID<br>Upstream SSID                    |
|                    | WGB Port<br>Uplink<br>Downlink                 | Enabled                           | Radio 1 (2.4 GHz)<br>Radio 1 (2.4 GHz)                               | SSID<br>Upstream SSID<br>Downstream SSID |
| □<br>□<br>□<br>步骤5 | WGB Port<br>Uplink<br>Downlink<br>.选中Enabled复动 | Enabled<br>□<br>✓<br>选框以启用Infrast | Radio 1 (2.4 GHz)<br>Radio 1 (2.4 GHz)<br>tructure Client Interface。 | SSID<br>Upstream SSID<br>Downstream SSID |
| □<br>□<br>少骤5<br>☑ | WGB Port<br>Uplink<br>Downlink<br>.选中Enabled复述 | Enabled                           | Radio 1 (2.4 GHz)<br>Radio 1 (2.4 GHz)<br>tructure Client Interface。 | SSID<br>Upstream SSID<br>Downstream SSID |

| U | WGB Port | Enabled    | Radio             |   |
|---|----------|------------|-------------------|---|
| • | Uplink   | $\bigcirc$ | Radio 1 (2.4 GHz) | ¢ |

步骤6.选择工作组网桥的无线电接口。将一个无线电配置为工作组网桥时,另一个无线电将保 持运行。无线电接口对应于WAP的无线电频带。WAP配备为在两个不同的无线电接口上广播 。为一个无线电接口配置设置不会影响另一个无线电接口。

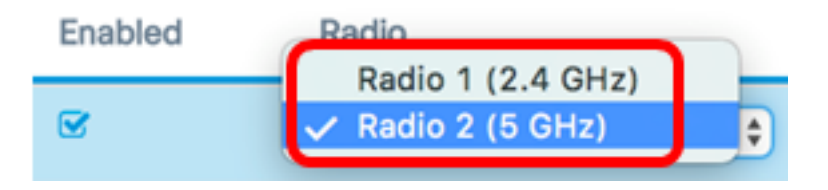

**注意:**在本例中,选择无线电2(5 GHz)。

步骤7.在SSID字段中输入服务集标识符(SSID)的名称。这用作设备与远程客户端之间的连接。您可以输入2到32个字符的基础设施客户端SSID。

注意:在本例中,使用WAP125 Upstream。

| Radio           |   | SSID            |   |
|-----------------|---|-----------------|---|
| Radio 2 (5 GHz) | ¢ | WAP125 Upstream | € |

**注意:**SSID旁边的箭头可用于SSID扫描。此功能默认为禁用状态,仅在欺诈AP检测中启用 AP检测时启用,默认情况下也禁用此功能。

步骤8.从Encryption下拉列表中选择要作为上游WAP设备上的客户端站进行身份验证的安全类型。选项有:

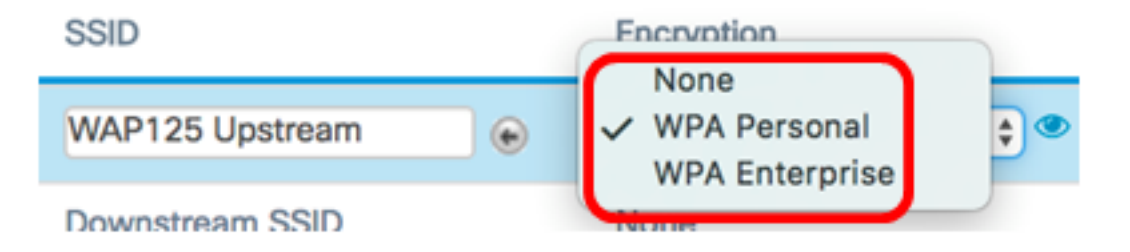

- •无 打开或无安全。这是默认设置。如果选择此选项,请跳至<u>步骤22</u>。
- WPA个人 WPA个人可支持长度为8-63个字符的密钥。建议使用WPA2,因为它具有更强大的加密标准。
- WPA企业 WPA企业比WPA个人更高级,是推荐的身份验证安全。它使用受保护的可 扩展身份验证协议(PEAP)和传输层安全(TLS)。 跳至<u>步骤12</u>进行配置。此类安全通常用 于办公环境,需要配置远程身份验证拨入用户服务(RADIUS)服务器。单击<u>此处</u>了解有关 RADIUS服务器的详细信息。

注意:在本例中,选择WPA个人。

步骤9.单击图 🥗 标并选中WPA-TKIP或WPA2-AES复选框,以确定基础设施客户端接口将 使用哪种WPA加密。

### Security Setting

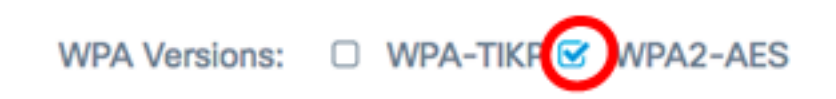

**注意:**如果所有无线设备都支持WPA2,请将基础设施客户端安全设置为WPA2-AES。加密方 法为WPA的RC4和WPA2的高级加密标准(AES)。建议使用WPA2,因为它具有更强大的加密 标准。在本例中,使用WPA2-AES。

步骤10.(可选)如果在步骤9中检查了WPA2-AES,请从Management Frame Protection(MFP)下拉列表中选择一个选项,无论您是否希望WAP需要有受保护的帧。要了解 有关MFP的详细信息,请单<u>击此处</u>。选项有:

- Not Required 禁用客户端对MFP的支持。
- 支持 允许支持MFP的客户端和不支持MFP的客户端加入网络。这是WAP上的默认 MFP设置。
- 必需 仅当协商MFP时,才允许客户端关联。如果设备不支持MFP,则不允许它们加入 网络。

WPA Versions: 
WPA-TIKP S WPA2-AES

| MFP: | Capable | \$ |
|------|---------|----|
|      |         |    |

注意:在本例中,选择Capable。

步骤11.在Key字段中输入WPA加密密钥。密钥长度必须为8-63个字符。这是字母、数字和特殊字符的组合。这是首次连接到无线网络时使用的密码。然后,跳至<u>步骤21</u>。

| MFP:   | Capable           | \$     |
|--------|-------------------|--------|
| Key: 🕜 | ·····             |        |
|        | Show Key as Clear | r Text |

步骤12.如果在步骤8中选择了WPA企业,请单击EAP方法的单选按钮。

可用选项定义如下:

- PEAP 此协议根据支持AES加密标准的WAP单独用户名和密码为每个无线用户提供。
   由于PEAP是基于密码的安全方法,因此Wi-Fi安全取决于客户端的设备凭证。如果您的密码薄弱或客户端不安全,PEAP可能会带来严重的安全风险。它依赖TLS,但避免在每个客户端上安装数字证书。相反,它通过用户名和密码提供身份验证。
- TLS TLS要求每个用户拥有额外的证书以授予访问权限。如果您有额外的服务器和必要的基础设施来验证用户进入网络,则TLS更安全。如果选择此选项,请跳至步骤14。

WPA Versions: 
WPA-TIKP S WPA2-AES

| MFP:        | Capable | \$ |
|-------------|---------|----|
| EAP Method: | O TLS   |    |

**注意:**在本例中,选择PEAP。

步骤13.在Username和Password字段中输入基础设施客户端的用户名和密码。这是用于连接 到基础设施客户端接口的登录信息;请参阅您的基础设施客户端界面以查找此信息。然后,跳 至步骤21。

| EAP Method: | ● PEAP O TLS           |
|-------------|------------------------|
| Username:   | cisco                  |
| Password:   |                        |
|             | Show Key as Clear Text |

<u>步骤14</u>.如果在步骤12中单击了TLS,请在"身份"和"私钥"字段中输入基础设施客户端的身份和 私钥。

| EAP Method: | O PEAP O TLS           |
|-------------|------------------------|
| Identity    | cisco                  |
| Private Key |                        |
|             | Show Key as Clear Text |

步骤15.在传输方法区域,单击以下选项的单选按钮:

- TFTP 简单文件传输协议(TFTP)是简化的不安全文件传输协议(FTP)版本。 它主要用于 在企业网络之间分发软件或验证设备。如果单击了TFTP,请跳<u>至步骤18</u>。
- HTTP 超文本传输协议(HTTP)提供简单的质询 响应身份验证框架,客户端可以使用 该框架提供身份验证框架。

| Certificate File<br>Present:    | No          |
|---------------------------------|-------------|
| Certificate<br>Expiration Date: | Not Present |
| Transfer<br>Method:             | HTTP O TFTP |

**注意:**如果WAP上已存在证书文件,则Certificate File Present和Certificate Expiration Date字 段将填入相关信息。否则,它们将为空。

#### HTTP

步骤16.单击"浏**览"**按钮查找并选择证书文件。文件必须具有正确的证书文件扩展名(如.pem或.pfx),否则将不接受该文件。

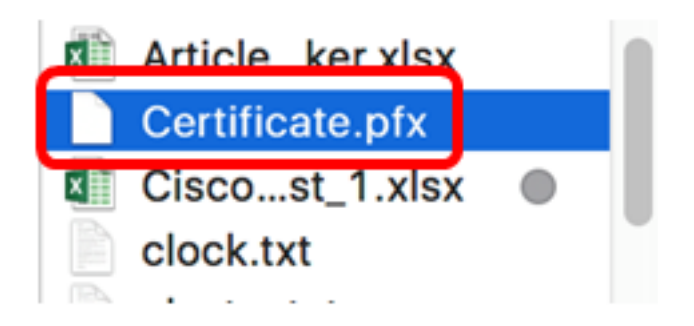

**注意:**在本例中,选择Certificate.pfx。

步骤17.单击Upload上传所选证书文件。跳至步骤21。

| Certificate File<br>Present:    | No         |                 |
|---------------------------------|------------|-----------------|
| Certificate<br>Expiration Date: | Not Presen | t               |
| Transfer<br>Method:             | O HTTP     | O TFTP          |
| Certificate File:               | Browse     | Certificate.pfx |
| Upload                          |            |                 |

证书文件存在(Certificate File Present)和证书过期日期(Certificate Expiration Date)字段将自动 更新。

TFTP

<u>第18步</u>。(可选)如果在第15步中单击了TFTP,请在Filename字段中输入证书文件的*文件*名 。

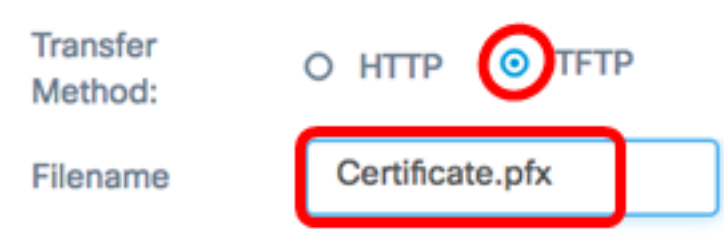

**注意:**在本例中,使用Certificate.pfx。

步骤19.在TFTP Server IPv4 Address字段中输入TFTP Server地址。

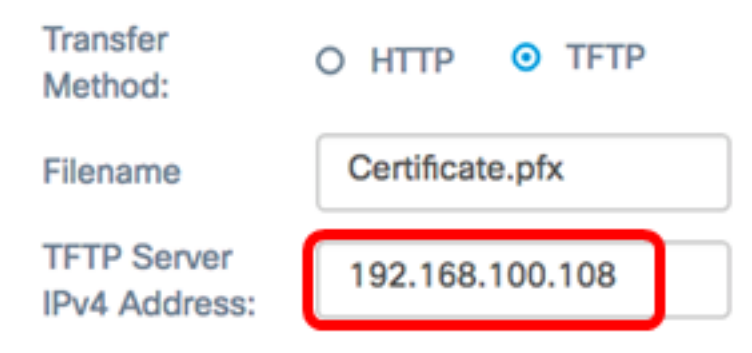

注意:在本例中。192.168.100.108用作TFTP服务器地址。

步骤20.单击"上载"按钮上载指定的证书文件。

| Transfer<br>Method:          | O HTTP O TFTP   |
|------------------------------|-----------------|
| Filename                     | Certificate.pfx |
| TFTP Server<br>IPv4 Address: | 192.168.100.108 |
| Upload                       |                 |

证书文件存在(Certificate File Present)和证书过期日期(Certificate Expiration Date)字段将自动 更新。

<u>步骤21</u>.单击OK关闭Security Setting窗口。

|                              | , ,       |                   |  |  |
|------------------------------|-----------|-------------------|--|--|
| ОК                           | cancel    |                   |  |  |
| Connection Status区均          | 或指示WAP是否连 | 接到上游WAP设备。        |  |  |
| Encryption                   |           | Connection Status |  |  |
| WPA Personal                 | ¢ 🌑       | Disconnected      |  |  |
| <u>步骤22</u> .输入基础设施?         | 客户端接口的VLA | N ID。默认值是 1。      |  |  |
| Connection Status            | VLAN ID   |                   |  |  |
| Disconnected                 | 1         |                   |  |  |
| <b>注意:</b> 在本例中,使用默认VLAN ID。 |           |                   |  |  |
| 步骤23.单击" <b>保存</b> "以保       | R存已配置的设置  | 0                 |  |  |

| Connection Status | VLAN ID | SSID Broadcast | Client Filter |
|-------------------|---------|----------------|---------------|
| Disconnected      | 1       | N/A            | N/A           |
| N/A               | 1       | S              | Disabled      |

现在,您应该已成功配置WAP上的基础设施客户端接口设置。

### 配置接入点客户端接口

步骤1.登录WAP的基于Web的实用程序,然后选择Wireless Bridge。

**注意:**可用选项可能因设备的确切型号而异。在本例中,使用WAP125。

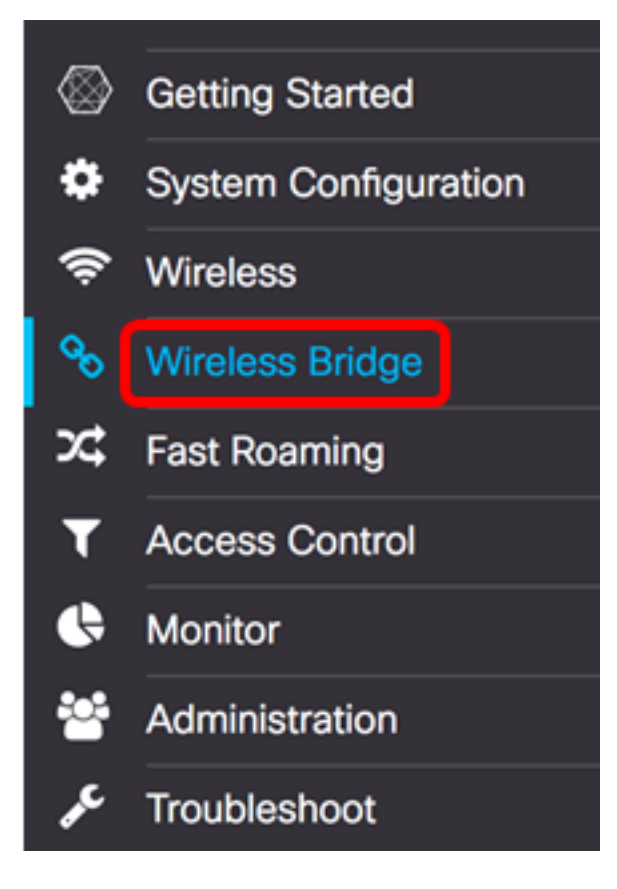

步骤2.单击WorkGroup单选按钮。

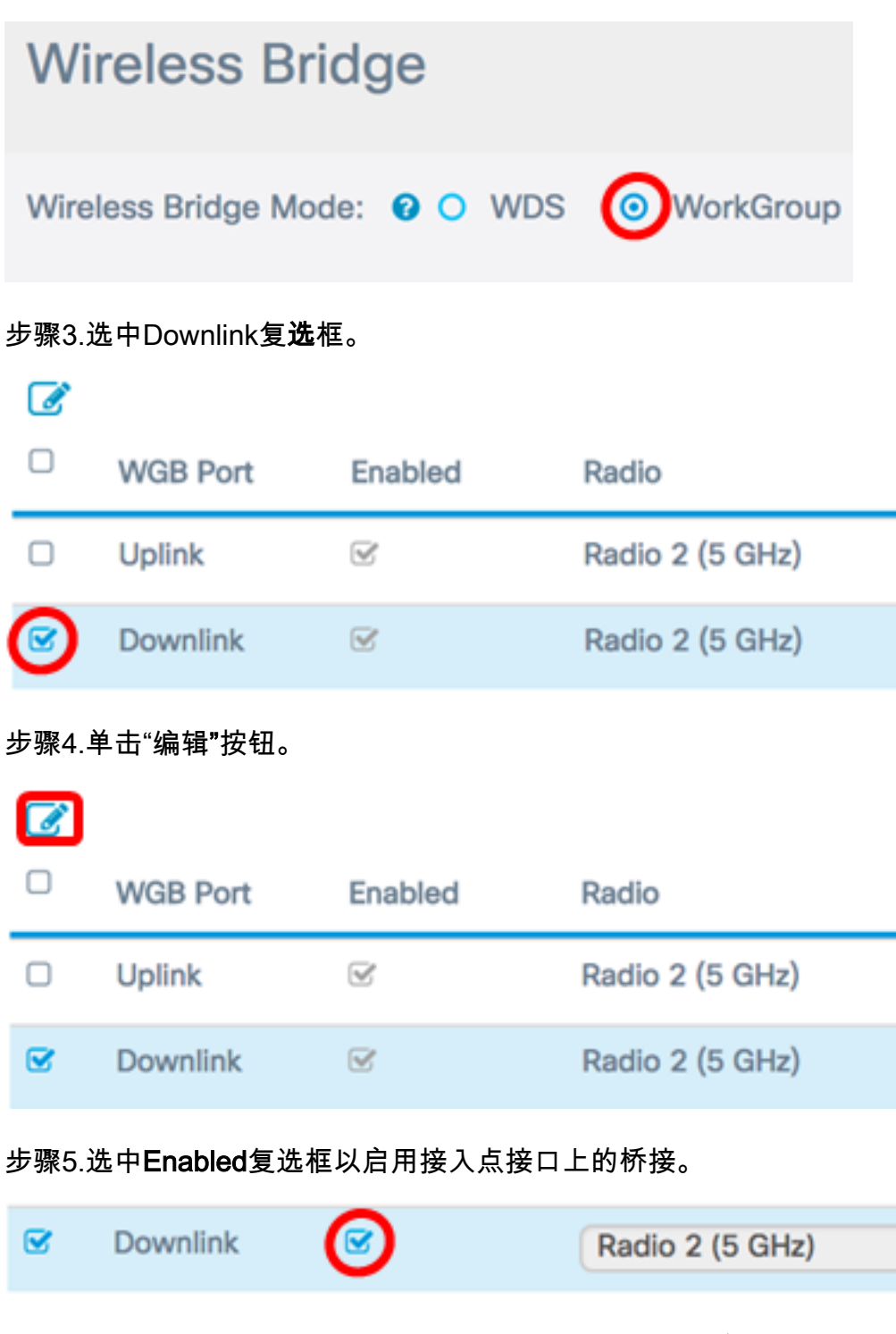

步骤6.在SSID字段中输入接入点的SSID。SSID长度必须介于2到32个字符之间。默认值为 Downstream SSID。

\$

WAP125 Downstream Radio 2 (5 GHz) ¢

注意:在本例中,使用的SSID是WAP125 Downstream。

步骤7.从Security下拉列表中选择对WAP的下游客户端站进行身份验证的安全类型。

可用选项定义如下:

- •无 打开或无安全。这是默认值。如果选择<u>此选项</u>,请跳至步骤13。
- WPA个人 Wi-Fi保护访问(WPA)个人可支持长8到63个字符的密钥。加密方法为TKIP或 计数器密码模式(使用块链消息身份验证代码协议(CCMP))。与仅使用64位RC4标准的临

时密钥完整性协议(TKIP)相比,建议使用带CCMP的WPA2,因为它具有更强大的加密标 准高级加密标准(AES)。

| WAP125 Downstream | None<br>VWPA Personal | ¢ 👁 |
|-------------------|-----------------------|-----|

步骤8.(可选)选中WPA-TKIP复选框以确定接入点接口将使用的WPA-TKIP加密。默认情况 下启用该接口。

注意:WPA-AES灰显,无法禁用。在本例中,未选中WPA-TKIP。

### Security Setting

| WPA Versions:                            | □ WPA-TIKP 🗹 WPA2-AES |        |
|------------------------------------------|-----------------------|--------|
| 步骤9.在Key字段中输入共享WPA密钥。<br>字字符、大小写字符和特殊字符。 | 密钥的长度必须为8-63个字符,并且可   | 以包含字母数 |
|                                          |                       |        |

| WPA Versions: | □ WPA-TIKP 	 WPA2-AES  |
|---------------|------------------------|
| Key: 😮        |                        |
|               | Show Key as Clear Text |

步骤10.在Broadcast Key Refresh Rate字段中输入速率。广播密钥刷新率指定与此接入点关联的客户端刷新安全密钥的间隔。速率必须介于0到86400之间,值为0将禁用该功能。

| Broadcast Key Refresh Rate: | 0 | 86400 |  |
|-----------------------------|---|-------|--|
|                             |   |       |  |

**注意:**在本例中,使用86400。

步骤11.从MFP下拉列表中选择一个选项,无论您是否希望WAP需要有受保护的帧。要了解有 关MFP的详细信息,请单<u>击此处</u>。选项有:

- Not Required 禁用客户端对MFP的支持。
- 支持 允许支持MFP的客户端和不支持MFP的客户端加入网络。这是WAP上的默认 MFP设置。
- 必需 仅当协商MFP时,才允许客户端关联。如果设备不支持MFP,则不允许它们加入 网络。

| Broadcast Key Refresh Rate: 🕜                                               | 86400                  |
|-----------------------------------------------------------------------------|------------------------|
| MFP:                                                                        | Capable 🛟              |
| <b>注意:</b> 在本例中,选择Capable。<br>步骤12.单击 <b>OK</b> 保存安全设置。<br>Security Setting |                        |
| WPA Versions:                                                               | □ WPA-TIKP 	 WPA2-AES  |
| Key: 🕢                                                                      | Show Key as Clear Text |
| Broadcast Key Refresh Rate: 😯                                               | 86400                  |
| MFP:                                                                        | Capable 🛟              |
|                                                                             | OK cancel              |
| "连接状态"区域指示"不适用"或"不适用"。                                                      |                        |
| Encountion                                                                  | Connection Status      |

| Encryption   |     | Connection Status |  |
|--------------|-----|-------------------|--|
| WPA Personal |     | Disconnected      |  |
| WPA Personal | ¢ 💿 | N/A               |  |

步骤13.在接入点接口的VLAN ID字段中输入VLAN ID。

**注意:**要允许桥接数据包,接入点接口和有线接口的VLAN配置应与基础设施客户端接口的VLAN配置匹配。

| N/A | 1 |   |
|-----|---|---|
|     |   | , |

步骤14.如果要广播下游SSID,请选中SSID Broadcast复选框。SSID广播默认启用。

| VLAN ID | SSID Broadcast | Client Filter |
|---------|----------------|---------------|
| 1       | N/A            | N/A           |
| 1       | $\bigcirc$     | Disabled \$   |

步骤15.从MAC Filtering下拉列表中选择要为接入点接口配置的MAC过滤类型。启用后,根据 用户所使用客户端的MAC地址,向用户授予或拒绝对WAP的访问权限。

可用选项定义如下:

- •已禁用 所有客户端都可以访问上游网络。这是默认值。
- •本地 可访问上游网络的客户端集仅限于在本地定义的MAC地址列表中指定的客户端。
- RADIUS 可访问上游网络的客户端集限于RADIUS服务器上MAC地址列表中指定的客 户端。

注意:在本例中,选择Disabled。

步骤16.单击"保存"以保存更改。

|  |  | Save |
|--|--|------|
|  |  |      |
|  |  |      |
|  |  |      |
|  |  |      |

| Connection Status | VLAN ID | SSID Broadcast   | Client Filter |
|-------------------|---------|------------------|---------------|
| Disconnected      | 1       | N/A              | N/A           |
| N/A               | 1       | <b></b> <i>∎</i> | Disabled \$   |

您现在应该已成功配置无线接入点上的WorkGroup Bridge设置。